# Yealink en Tiptel

# Provisioning Yealink draadloze toestellen - handmatig

Deze instructie is voor het instellen van de provisioning van een Yealink toestel. Klik hier voor <u>Uitleg en kosten automatische configuratie toestellen (provisioning)</u>.

# Stap 1: Achterhalen IP adres van het basisstation

Klik op de **menu** op op de **handset**. Navigeer naar **Status > Basis** Hier zal het **IP adres** worden weergegeven.

#### **Stap 2: Inloggen op het basisstation** Vul het **IP adres** van het basisstation in een **webbrowser** in en druk op **enter**. Username: admin Password: admin of vraag dit aan de helpdesk.

Stap 3: Provisioning server instellen Navigeer naar Setting > Auto provisioning Vul bij Server URL de URL in: https://pbxconfig.business-isp.nl/app/provision Klik op de knop Auto Provision Now Klik op Confirm

## Stap 4: Herstart toestel

Indien het toestel nog niet is aangemeld, herstart dan het basisstation.

## Kun je nog steeds niet bellen of gebeld worden?

Controlleer dan of de laatste firmware is geinstalleerd, lees hier meer.

Unieke FAQ ID: #3962 Auteur: Laatst bijgewerkt:2023-08-10 16:14